## 1 Ekraanijuhendi värskendus

Philips püüab oma tooteid jätkuvalt täiustada. Tagamaks, et teie ekraanijuhend **[Kasutusjuhend]** on ajakohane ja sisaldab uusimat teavet, soovitame tungivalt teler uusima kasutusjuhendi uuendustarkvara faili abil värskendada.

Failid leiate aadressilt www.philips.com/support.

### Mis on vajalik

Enne ekraanijuhendi **[Kasutusjuhend]** värskendamist veenduge, et teil on järgmised vahendid.

- Tühi USB-mäluseade, USB-mäluseade peab olema FAT- või DOS-vorminguga, Ärge kasutage USB-kõvaketast.
- Interneti-juurdepääsuga arvuti.
- Arhiiviutiliit, mis toetab ZIP-failivormingut (nt WinZip® Microsofti® Windowsile® või Stufflt® Macintoshile®).

### 1. samm. Kontrollige teleri praegust kasutusjuhendit

Enne **[Kasutusjuhend]** värskendamist kontrollige praegust telerisse installitud versiooni. Kui telerisse installitud **[Kasutusjuhend]** versioon on vanem kui aadressil www.philips.com/support saadaolev versioon, laadige alla ja installige uusim kasutusjuhendi uuendustarkvara fail.

- 1 Vajutage **↑**.
- 2 Valige [Kasutusjuhend], seejärel vajutage OK.

→ Ilmub ekraanijuhend.

3 Valige Toote spetsifikatsioon > Kasutusjuhendi versioon, seejärel vajutage OK. 4 Märkige versiooni number üles.

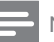

#### Märkus

 Versiooni number on 12-kohaline number, kus viimane number tähistab teie telerisse installitud kasutusjuhendi versiooni. Näide: kui teleris olev versioon on 3139 137 0358x, tähistab "x" hetkel installitud [Kasutusjuhend] versiooni.

# 2. samm. Laadige alla uusim kasutusjuhendi fail

- 1 Sisestage tühi USB-mäluseade arvuti USBpistikusse.
- 2 Looge oma arvutis USB-välkmälu juurkataloogi kaust nimega "upgrades".
- **3** Avage veebibrauseris Philipsi veebitoe leht aadressil www.philips.com/support.
- 4 Leidke lehelt oma toode ning teleri kasutusjuhendi uuendustarkvara fail. Fail (\*.upg-fail) on pakitud \*.zip-arhiivi.
- 5 Kui Philipsi veebitoe lehel oleva faili versiooninumber on teleris oleva versiooni numbrist suurem, salvestage fail USBmäluseadmele.
- 6 Pakkige vastava utiliitprogrammi abil faili "\*.zip" sisu lahti USB-välkmälu kausta "upgrades".
  - → Fail ,,\*'upg'' **[Kasutusjuhend]** pakitakse lahti.
- 7 Ühendage USB-välkmälu arvutist lahti.

# 3. samm. Värskenda kasutusjuhendit

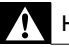

#### Hoiatus

- Ärge lülitage värskendamise ajal telerit välja ega eemaldage USB-mäluseadet.
- Kui värskendamise ajal esineb elektrikatkestus, ärge eemaldage USB-mäluseadet teleri küljest. Teler jätkab värskendamist, kui elekter taastub.
- Kui värskendamise ajal esineb rike, korrake protseduuri, Kui rike kordub, võtke ühendust Philipsi klienditeeninduskeskusega.
- **1** Lülitage teler sisse.
- 2 Ühendage \*.upg-faili sisaldav USB-välkmälu teleri USB-pistikusse.
- 3 Vajutage ♠.
- 4 Valige [Seadistamine] > [Tarkvaraseaded] > [Kohalikud tootevärskendused].
  - → Ilmub värskenduste ekraan.
- 5 Valige [Kasutusjuhend] \*.upg-fail ja vajutage OK.
  - Ilmub teade, mis näitab värskendamise olekut. Järgige ekraanijuhiseid, et lõpetada värskendamine ja taaskäivitada teler.